## Track recording

Here you can find step-by-step instructions on how to record a track with GPX Viewer PRO:

- 1. Open main **left menu**.
- 2. Tap Track Recording button.
- 3. When **red recording icon** appears on the right side of the screen tap it.
- 4. Select a profile that fits your transportation means.
- 5. After starting the recording you have 3 different symbols to use.
  - 1. Stop the recording.
  - 2. Pause the recording.
  - 3. Add a waypoint from your current location.
- 6. After stopping recording, you can **adjust track details** such as name. description, links, location, and file type.

Below is a video showing the following instructions:

From: https://docs.vecturagames.com/gpxviewer/ - GPX Viewer User Guide

Permanent link: https://docs.vecturagames.com/gpxviewer/doku.php?id=docs:functions\_track\_recording&rev=167905537

Last update: 2023/03/17 12:16

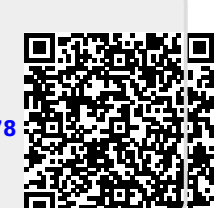

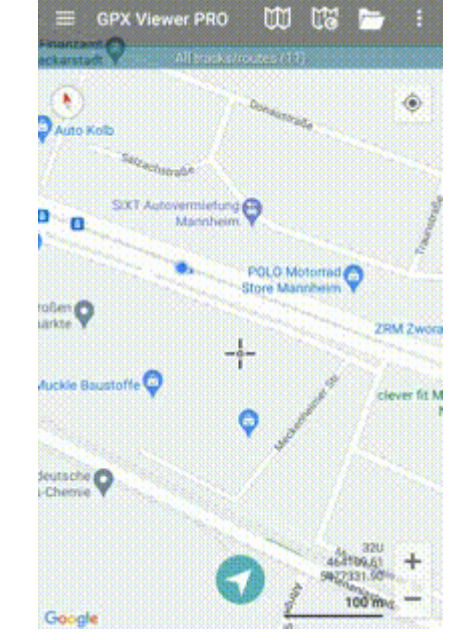